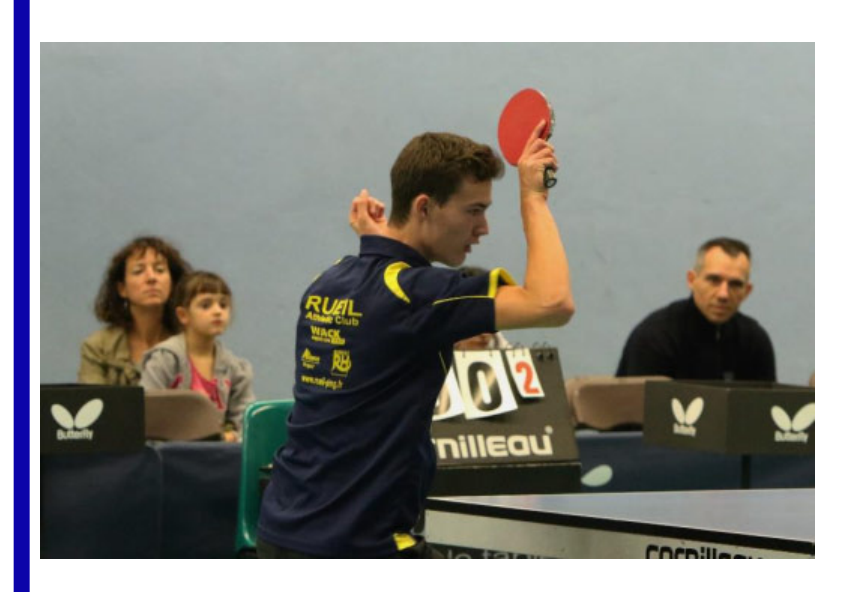

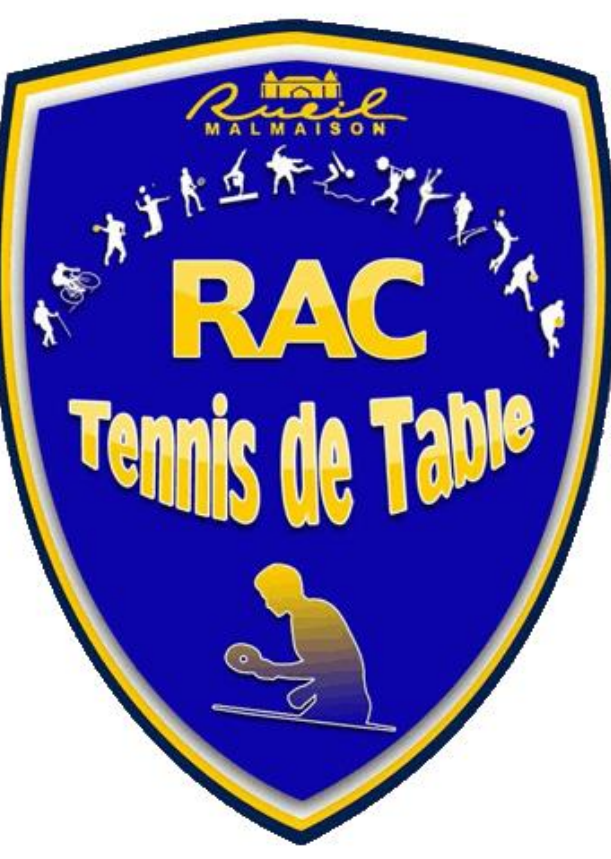

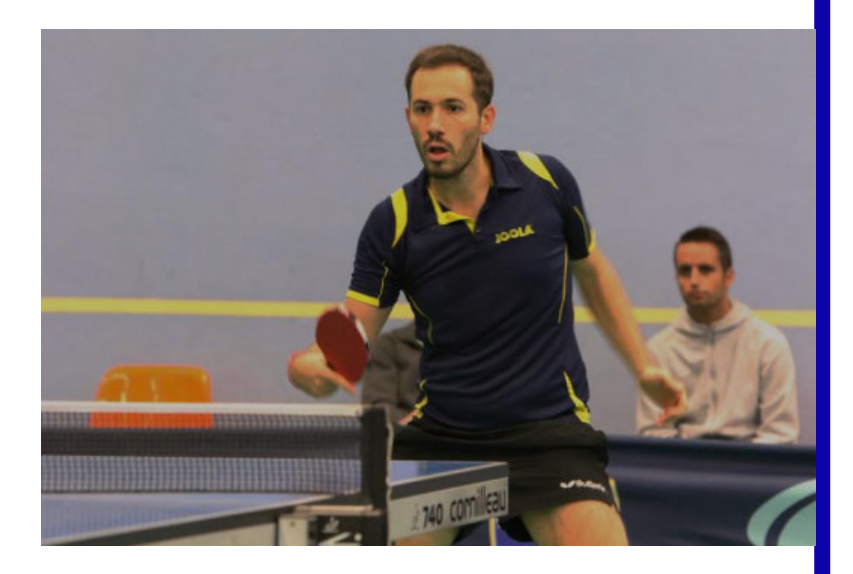

Votre club vous offre la possibilité de bénéficier d'une remise de 15 % sur tous vos achats chez notre partenaire WACK SPORTS

Dans les pages suivantes, nous allons vous guider pas a pas afin que la commande de votre nouveau matériel soit un succès.

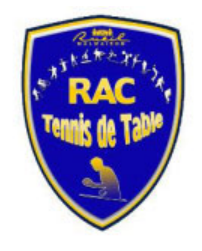

Connectez vous sur le site Web Wacksport.fr : Vous accédez a la page d'accueil du site Le site vous offre la possibilité de taper directement la référence du produit recherché, ou de cliquer sur l'onglet « nos produits » pour accéder aux produits par catégories. L'idéal pour faire votre choix de

Ideal pour faire votre choix de matériel est de disposer du CATALOGUE « papier » WACK SPORT que vous avez certainement reçu.
 Si vous ne l'avez pas, vous pouvez cliquer sur l'onglet « demandez un catalogue » pour le recevoir gratuitement.

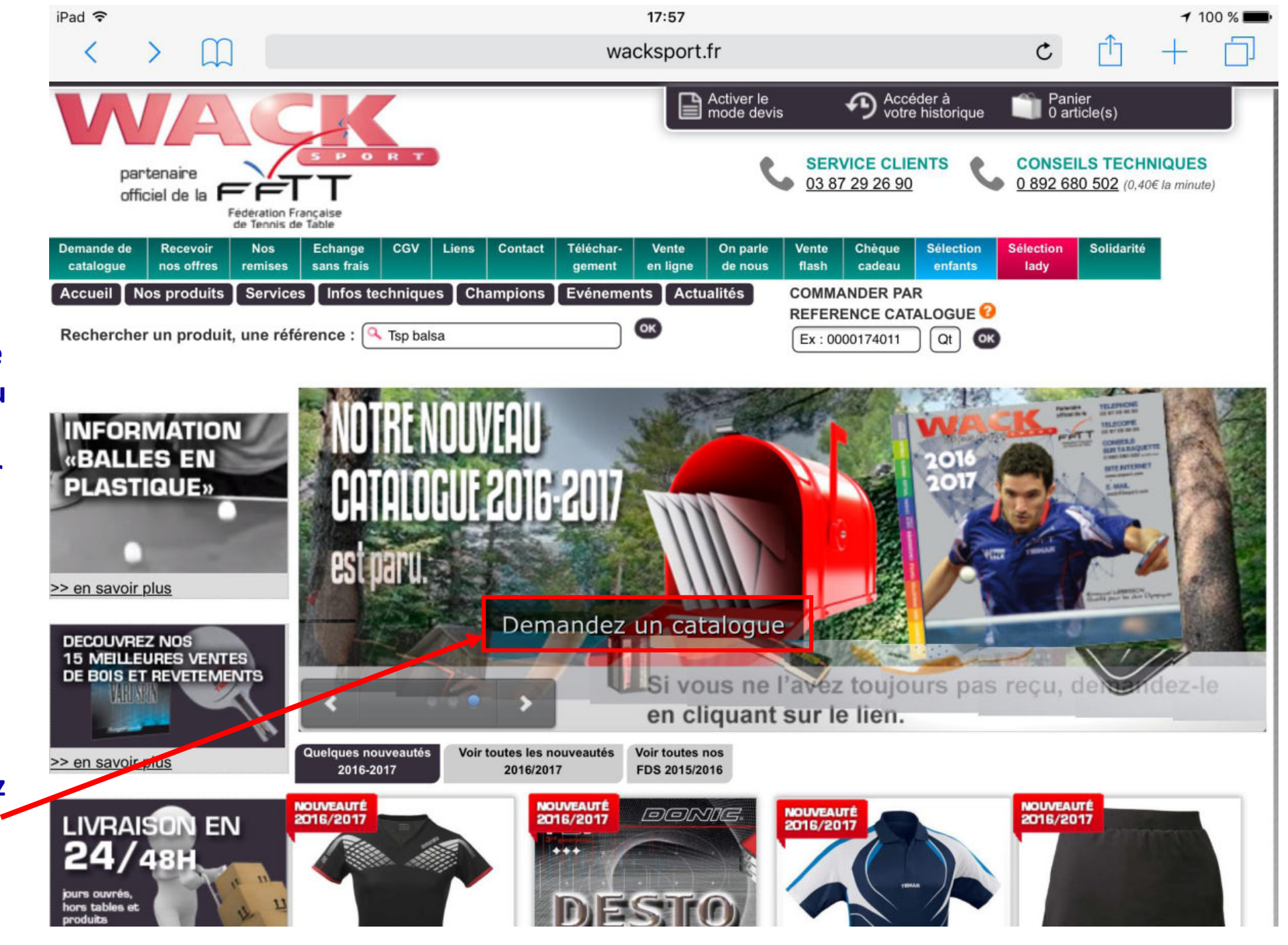

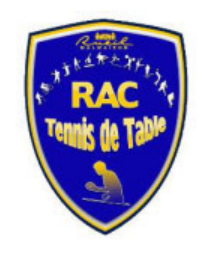

En cliquant sur l'onglet « nos produits », vous trouvez dans la colonnes de gauches les catégories de produits.

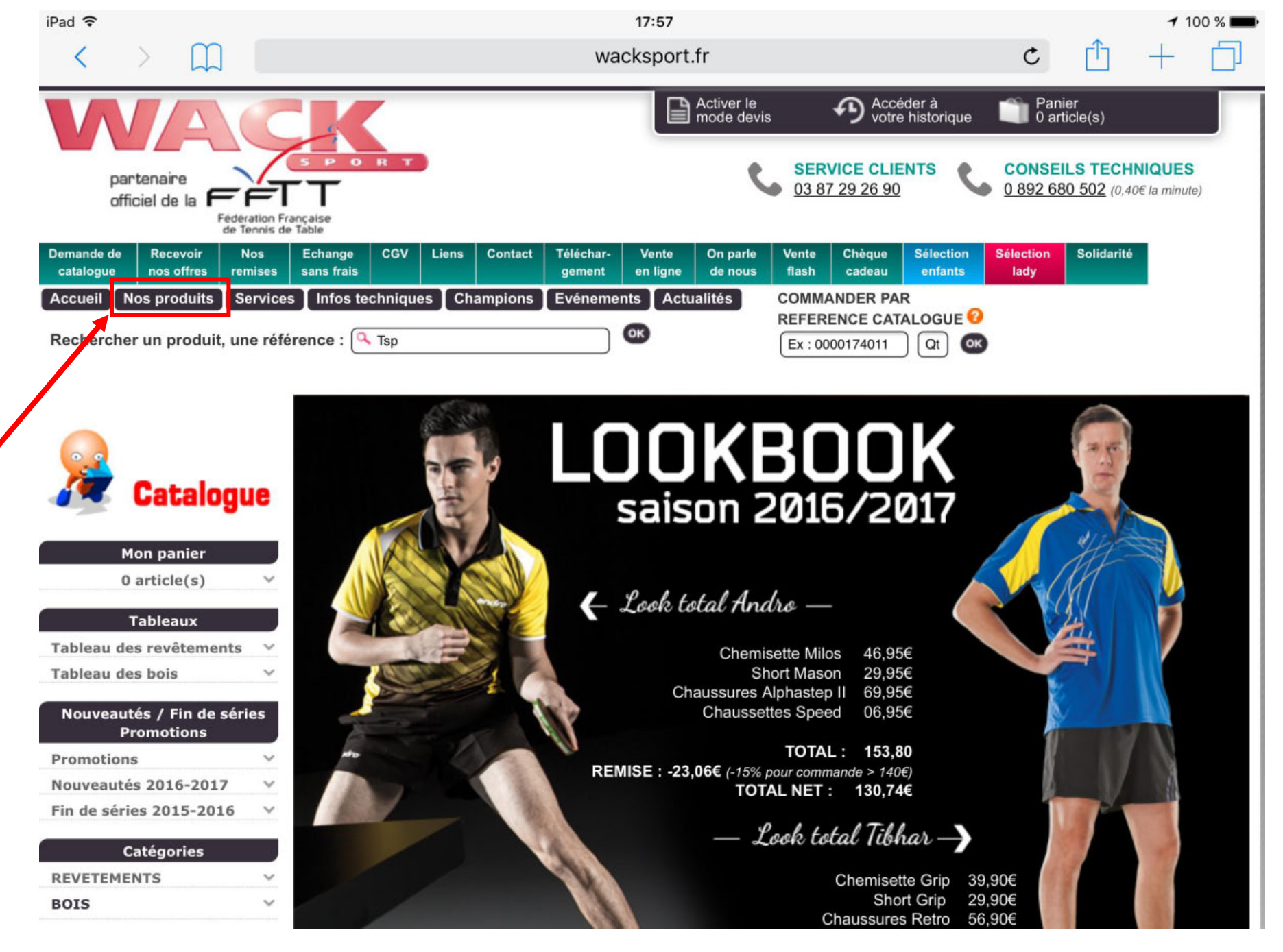

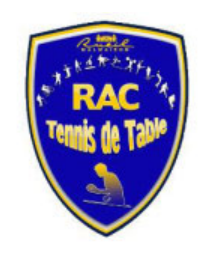

Dans notre exemple, nous allons commander une raquette complète : nous commençons donc par le choix du bois en cliquant sur la catégorie « bois » Puis « All OFF », par exemple.

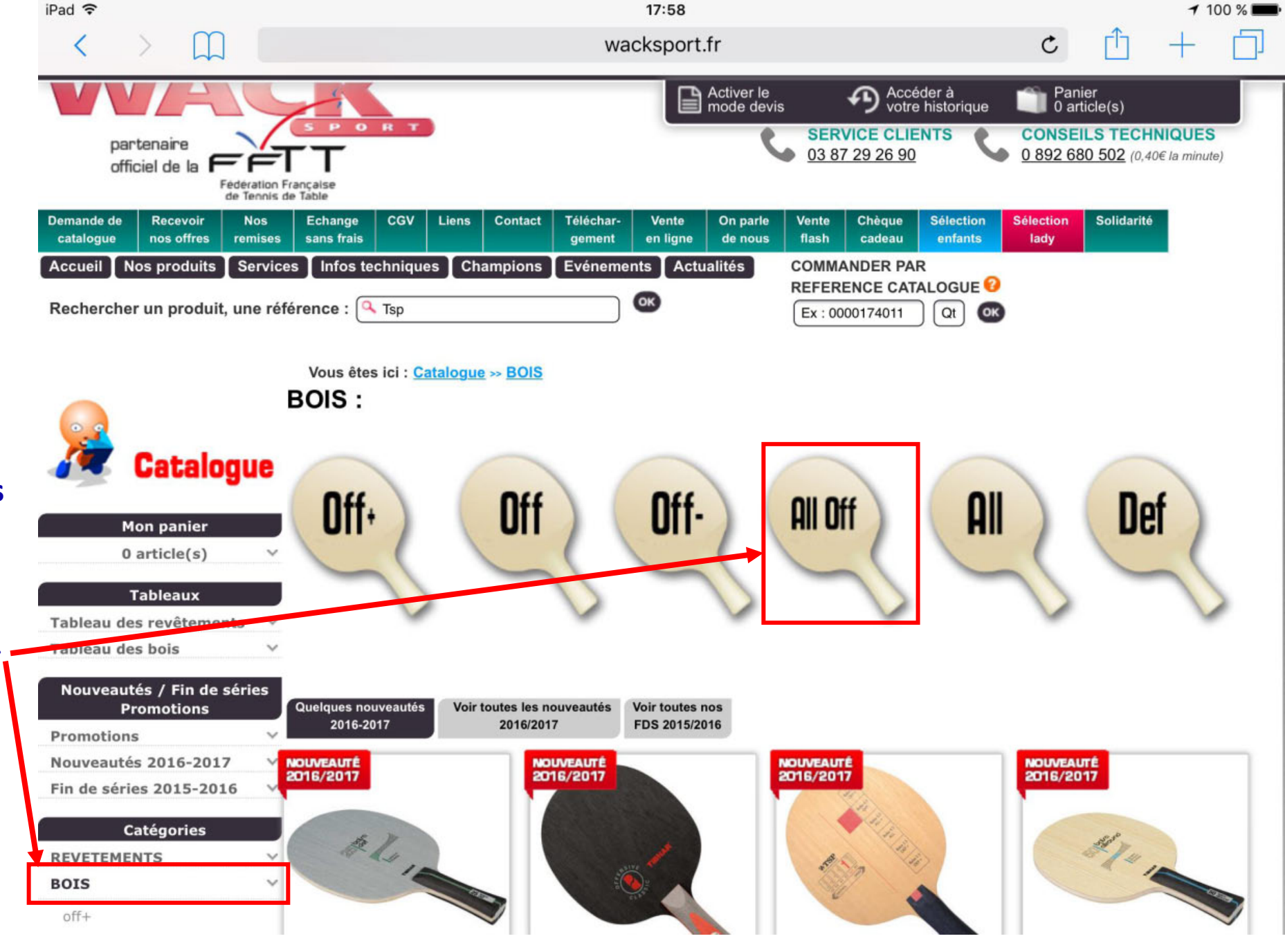

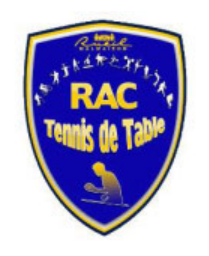

| Image: Service Conserve and service of the service of the service | iPad ᅙ                                                                                                    |                                                       |                                                                     | 17:58                                                              |                                                 |                                | 7 100                                                                        |
|----------------------------------------------------------------------------------------------------|----------------------------------------------------------------------------------------------------|-------------------------------------------------------|---------------------------------------------------------------------|--------------------------------------------------------------------|-------------------------------------------------|--------------------------------|------------------------------------------------------------------------------|
| Image: Activer Boys       Accident Boys       Accident active       Particle(s)         partanairs       partanairs       constant       constant       <                                                                                                    | < > 📖                                                                                                    |                                                       | wac                                                                 | ksport.fr                                                          |                                                 | C                              | <u>1</u> +                                                                   |
| Partnam       Partnam                                                                                                    |                                                                                                    | ÇK                                                    |                                                                     | Activer le mode devis                                              | P Accéder à votre histo                         | a Pani<br>prique 📋 0 art       | ier<br>ticle(s)                                                              |
| Margue       Plis       Poids       C       Intervalle de prix       Else de series         Tableaux       Tableaux       Teles écries       Intervalle       Désider de series       Dis partice       Dis partice       Dis partice       Dis partice       Dis partice       Dis partice       Dis partice       Dis partice       Selection       Selection       S                                                                                                    | partenaire<br>officiel de la Féde                                                                                    | ration Française                                      | •                                                                   | C                                                                  | SERVICE CLIENTS<br>03 87 29 26 90               | CONSE<br>0 892 68              | ILS TECHNIQUES<br>30 502 (0,40€ la minute)                                   |
| Accueil       Nos produits       Services       Infos techniques       Champions       Evénementa       Actualitás       COMMANDER PAR<br>REFERENCE CATALOGUE @<br>Ex: 0000174011       Co         Rechercher un produit, une référence :       Tsp       Co       Ex: 0000174011       Co       Co         Vous êtes ici :       Catalogue >> BOIS >> all off       Ex: 0000174011       Co       Co       Co         Vous êtes ici :       Catalogue >> BOIS >> all off       Ex: 0000174011       Co       Co       C                                                                                                    | de T<br>Demande de Recevoir M<br>catalogue nos offres rei                                                            | ennis de Table<br>Nos Echange CGV<br>mises sans frais | Liens Contact Téléchar-<br>gement                                   | Vente On parle Ve<br>en ligne de nous fi                           | ente Chèque Sél<br>ash cadeau er                | ection Sélection<br>fants lady | Solidarité                                                                   |
| Mon panier       Out       Poids       R       C       Disposition       Promotions       Marque       Poids       R       C       Disposition       Promotions       Poids       R       C       Disposition       Promotions       Poids       S       S <td>Accueil Nos produits S</td> <td>ervices Infos techniqu</td> <td>es Champions Evénement</td> <td>ts Actualités CC<br/>RE</td> <td>MMANDER PAR</td> <td>GUE 🕜</td> <td></td>                                                                                                    | Accueil Nos produits S                                                                                               | ervices Infos techniqu                                | es Champions Evénement                                              | ts Actualités CC<br>RE                                             | MMANDER PAR                                     | GUE 🕜                          |                                                                              |
| Vous êtes ici : Catalogue >> BOIS >> all off         BOIS all off         Catalogue         Catalogue         Mon panier         o article(s)         Tableau         Tableau         Tableau des revêtements         Tableau des revêtements         Nouveautés / Fin de séries         Promotions       Quitorial TiBHAR       DOUVAUTE       BOIS BALSA       5       75       13.5       18       El stoct       45.90       commander de prime de prime de prima de prime de prime de prime de prime de prime de prime de prime                                                                                                    | Rechercher un produit, ur                                                                                            | le reference : 🛰 Isp                                  |                                                                     |                                                                    | x : 0000174011                                  | OK OK                          |                                                                              |
| Mon panier       Mittres :         Mon panier       O article(s)         O article(s)       Interval le de prix         Marque       Plis         Poids       R         Tableaux       Réf         MARQUE       DÉSIGNATION         Plis       Poids         State       R         Catalogue       Réf         Marque       Plis         O article(s)       Interval le de prix         Image:       Réf         Marque       Plis         O article(s)       Interval le de prix         Image:       Réf         Marque       Plis         Outre       DÉSIGNATION         Plis       Poids         State       State         Image:       Nouveautés / Fin de séries         Promotions       Nouveautés 2016-2017         Fin de séries 2015-2016       Interval         Image:       Nouveautés 2016-2017         Fin de séries 2015-2016       Interval         Image:       Oloulob         Image:       Interval         Boils Nimeus All       7       80       14.5       17       EN STOCK       24.90       Comman                                                                                                    |                                                                                                    | Vous êtes ici : 🤇                                     | atalogue >> BOIS >> all off                                         |                                                                    |                                                 |                                |                                                                              |
| Filtres :         Marque       Plis       Poids       R       C       Intervalle de prix       Filtrer       Afficher tout         O article(s)       Tout       Tout       Tout       Tout       Tout       Dispon       PRIX €       Afficher tout         Tableaux       Réf.       MARQUE       DÉSIGNATION       PLIS       POIDS       R       C       DISPO.       PRIX €       Afficher tout         Tableaux       Réf.       MARQUE       DÉSIGNATION       PLIS       POIDS       R       C       DISPO.       PRIX €       Afficher tout         Nouveautés / Fin de séries       Otion 1       TIBHAR       MOUVEAUTÉ       BOIS BALSA       5       75       13.5       18       EN STOCK       45.90       comman         Promotions       V       Otion 1       TIBHAR       MOUVEAUTÉ       BOIS DRINKHALL<br>ALLROUND 50       5       85       13.5       18       EN STOCK       22.90       comman         Revertements       V       Outout       TIBHAR       BOIS SAMSONOV       5       85       14       17.5       EN STOCK       49.90       comman         BOIS       V       Otion 46       TIBHAR       BOIS SAMSONOV       5                                                                                                    | 🔎 Catalogi                                                                                                    | Je                                                    |                                                                     | BOIS a                                                             | ll off                                          |                                |                                                                              |
| Non-rance of prime       Marque       Instruction       Instruction <td>Mon panier</td> <td>Filtres :</td> <td>a Dis Doids</td> <td>P</td> <td>C Interva</td> <td>lle de prix</td> <td></td>                                                                                                    | Mon panier                                                                                                    | Filtres :                                             | a Dis Doids                                                         | P                                                                  | C Interva                                       | lle de prix                    |                                                                              |
| Tableaux       RÉF.       MARQUE       DÉSIGNATION       PLIS       POIDS       R       C       DISPO.<br>(à) partir del<br>(à) partir del<br>(à) partir del<br>(à) partir del<br>(à) partir del         Nouveautés / Fin de séries<br>Promotions       0100101       TIBHAR       NOUVEAUTÉ<br>(2016/2017)       BOIS BALSA<br>ALLROUND 50       5       75       13.5       18       EN STOCK       45.90       + d'infos<br>comman         Promotions       0100108       TIBHAR       NOUVEAUTÉ<br>(2016/2017)       BOIS DRINKHALL<br>ALLROUND CLASSIC       5       85       13.5       18       EN STOCK       52.90       + d'infos<br>comman         Fin de séries 2015-2016       0100120       TIBHAR       NOUVEAUTÉ<br>BOIS SAMSONOV       5       85       14.5       17       EN STOCK       34.90       + d'infos<br>comman         REVETEMENTS       0100146       TIBHAR       I       BOIS SAMSONOV<br>PURE WOOD       5       85       14       17.5       EN STOCK       34.90       + d'infos<br>comman                                                                                                    | 0 article(s)                                                                                                    | Tout                                                  | Tout Tout                                                           | Tout To                                                            | ut de O                                         | à 999 Fil                      | trer Afficher tout                                                           |
| Nouveautés / Fin de séries<br>Promotions       Oluveautés / Fin de séries<br>Promotions       Oluveautés / Fin de séries       Oluveautés / Fin de séries       Oluveautés / Fin de                                                                                                    | Tableaux<br>Tableau des revêtements                                                                                  | ∼ RÉF.                                                | MARQUE DÉ                                                           |                                                                    |                                                 | C DISPO.                       | PRIX €<br>(à partir de)                                                      |
| Promotions       Image: Construction of the series 2015-2016       Image: Construction of the series 2015-2016       Image: Construction of the series 2015-201                                                                                                    |                                                                                                    |                                                       |                                                                     | 30IS BALSA                                                         | 75 49 5                                         | 19 EN STOCK                    | + d'infos                                                                    |
| Fin de séries 2015-2016       Image: Catégories       Image: Catégories                                                                                                    | Nouveautés / Fin de sér<br>Promotions                                                                                | ies 0100101                                           | AL                                                                  | LLROUND 50 5                                                       | 75 13.5                                         | 10                             | 45.90 commande                                                               |
| REVETEMENTS       V       O100146       TIBHAR       BOIS SAMSONOV<br>PURE WOOD       5       85       14       17.5       EN STOCK       49.90       + d'infos<br>commany                                                                                                    | Nouveautés / Fin de sér<br>Promotions<br>Promotions<br>Nouveautés 2016-2017                                          | ies 0100101                                           | TIBHAR 2016/2017 AL<br>TIBHAR 2016/2017 ALLRO                       | LLROUND 50 5<br>IS DRINKHALL 5<br>OUND CLASSIC 5                   | 85 13.5                                         | 18 EN STOCK                    | 45.90 commande<br>52.90 + d'infos<br>commande                                |
|                                                                                                    | Nouveautés / Fin de sér<br>Promotions<br>Promotions<br>Nouveautés 2016-2017<br>Fin de séries 2015-2016<br>Catégories | ies 0100101                                           | TIBHAR 2016/2017 AL<br>TIBHAR 2016/2017 BOI<br>ALLRO<br>TIBHAR BOIS | LLROUND 50 5<br>IS DRINKHALL 5<br>OUND CLASSIC 5<br>S NIMBUS ALL 7 | 75     13.5       85     13.5       80     14.5 | 18 EN STOCK<br>17 EN STOCK     | 45.90 commande<br>52.90 + d'infos<br>commande<br>34.90 + d'infos<br>commande |

Vous arrivez sur une page sur laquelle tous les bois de type All OFF sont répertoriés, vous pouvez effectuer un tri par référence, par marque, etc... en cliquant sur les flèches de chaque colonne.

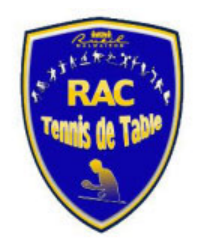

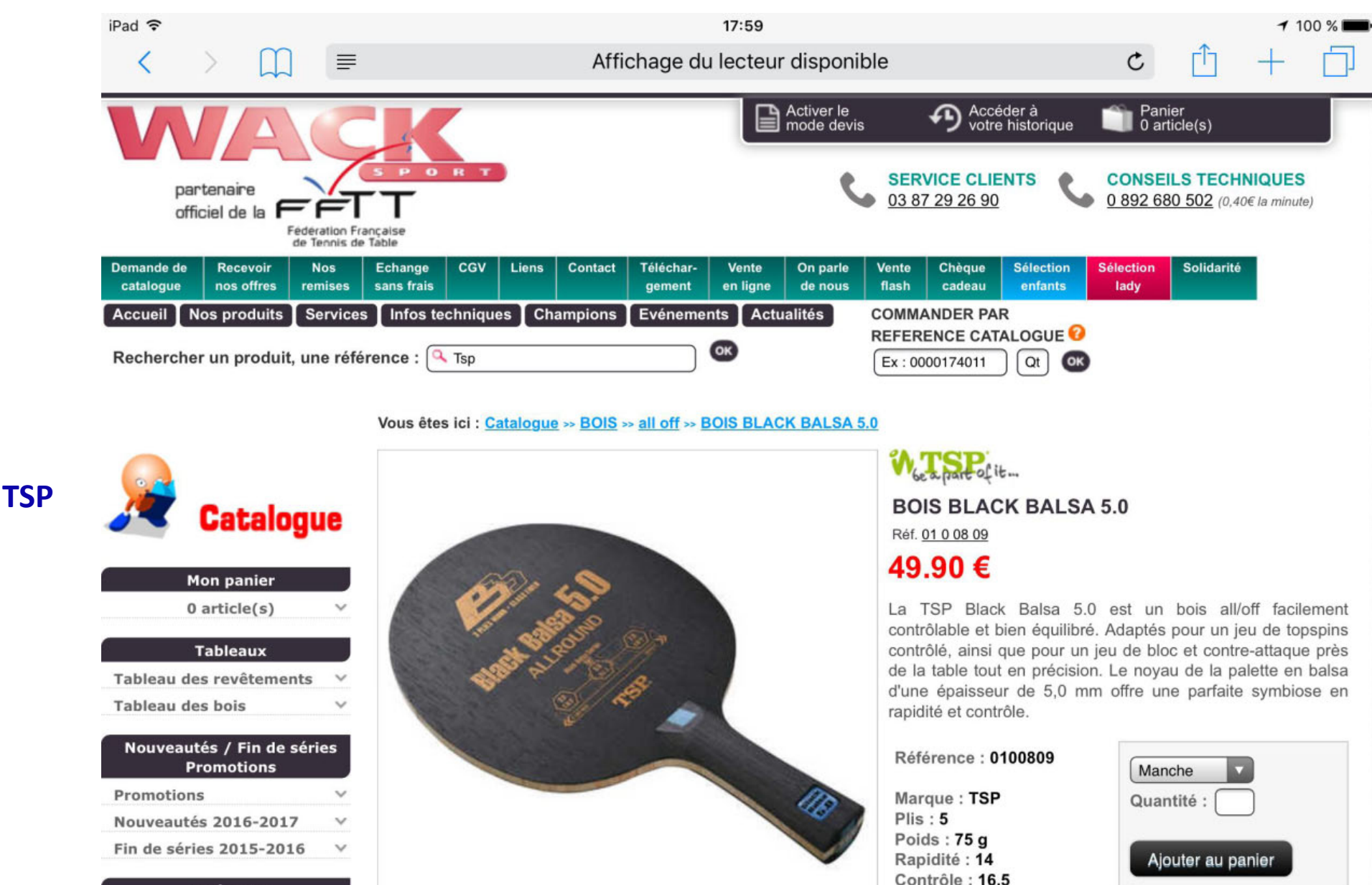

Choisissons le bois de marque TSP **BLACK BALSA 5.0** 

| Mon panier                                                                                                    |                   |
|----------------------------------------------------------------------------------------------------|-------------------|
| 0 article(s)                                                                                                    | ~                 |
| Tableaux                                                                                                    |                   |
| Tableau des revêtements                                                                                                    | ~                 |
| Tableau des bois                                                                                                    | ~                 |
|                                                                                                    |                   |
| Nouveautés / Fin de série<br>Promotions                                                                                               | 25                |
| Nouveautés / Fin de série<br>Promotions<br>Promotions                                                                                 | es<br>v           |
| Nouveautés / Fin de série<br>Promotions<br>Promotions<br>Nouveautés 2016-2017                                                         | 25<br>~<br>~      |
| Nouveautés / Fin de série<br>Promotions<br>Promotions<br>Nouveautés 2016-2017<br>Fin de séries 2015-2016                              | es<br>~<br>~      |
| Nouveautés / Fin de série<br>Promotions<br>Promotions<br>Nouveautés 2016-2017<br>Fin de séries 2015-2016<br>Catégories                | 25<br>~<br>~      |
| Nouveautés / Fin de série<br>Promotions<br>Promotions<br>Nouveautés 2016-2017<br>Fin de séries 2015-2016<br>Catégories<br>REVETEMENTS | 25<br>~<br>~<br>~ |

Survolez l'image ci-dessus pour ZOOMER

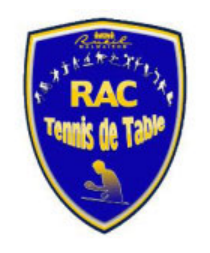

iPad ? 17:59 1 100 % wacksport.fr ≣ C officiel de la Activer le mode devis Accéder à votre historique Panier 0 article(s) Federation Francaise de Tennis de Table Demande de Recevoir Nos Echange CGV Liens Contact Téléchar-Vente On parle Vente Chèque Sélection Sélection Solidarité catalogue nos offres remises sans frais gement en ligne de nous flash cadeau enfants lady Champions COMMANDER PAR Nos produits Services Infos techniques Evénements Actualités Accueil REFERENCE CATALOGUE ОК Rechercher un produit, une référence : A Tsp Ex:0000174011 Qt OK Vous êtes ici : Catalogue >> BOIS >> all off >> BOIS BLACK BALSA 5.0 La a part of it ... **BOIS BLACK BALSA 5.0** Catalogue Réf. 01 0 08 09 49.90 € Mon panier 0 article(s) La TSP Black Balsa 5.0 est un bois all/off facilement contrôlable et bien équilibré. Adaptés pour un jeu de topspins Tableaux contrôlé, ainsi que pour un jeu de bloc et contre-attaque près de la table tout en précision. Le noyau de la palette en balsa Tableau des revêtements d'une épaisseur de 5,0 mm offre une parfaite symbiose en Tableau des bois rapidité et contrôle. Nouveautés / Fin de séries Référence : 0100809200 Promotions anatomique ations  $\sim$ Marque : TSP Quantité : Plis:5 Nouveautés 2016-2017  $\vee$ Poids: 75 q Fin de séries 2015-2016 V Ajouter au panier Rapidité : 14 Contrôle : 16.5 Catégories REVETEMENTS V EN STOCK BOIS  $\sim$ Survolez l'image ci-dessus pour ZOOMER off+ Voir les autres articles de la même marque off Voir tous les autres articles de la même catégorie offall off 211

Choisissez le type de manche souhaité, puis la quantité, Si vous êtes sur de votre choix, cliquez sur le bouton « ajoutez au panier » Vous remarquerez que le type de manche retenu est en couleur.

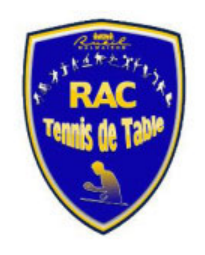

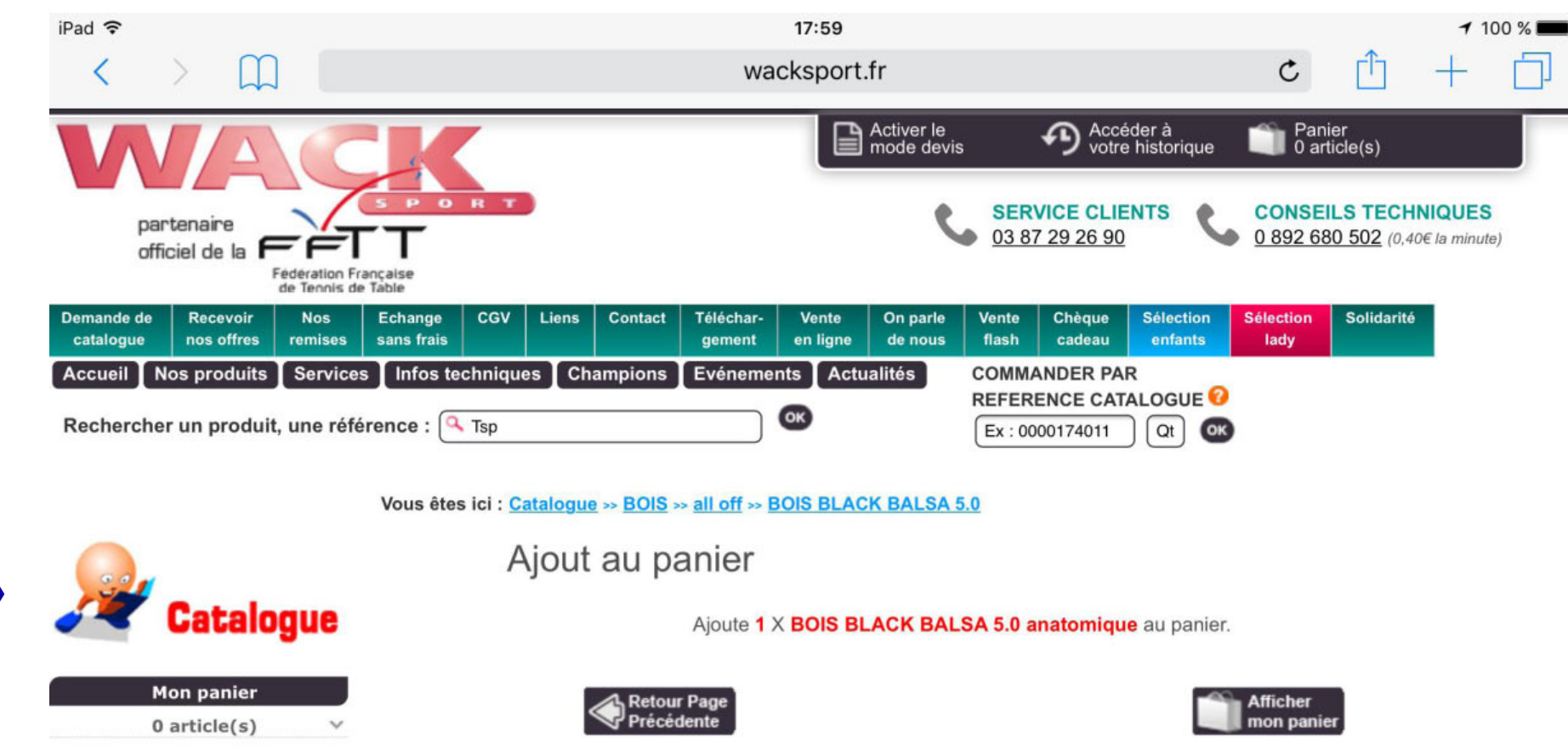

Le message « ajout au panier » s'affiche .

| Mon panier                                                                                                    |                   |
|----------------------------------------------------------------------------------------------------|-------------------|
| 0 article(s)                                                                                                    | ~                 |
| Tableaux                                                                                                    |                   |
| Tableau des revêtements                                                                                                    | V                 |
| Tableau des bois                                                                                                    | ~                 |
|                                                                                                    |                   |
| Nouveautés / Fin de série<br>Promotions                                                                                               | es                |
| Nouveautés / Fin de série<br>Promotions<br>Promotions                                                                                 | es<br>V           |
| Nouveautés / Fin de série<br>Promotions<br>Promotions<br>Nouveautés 2016-2017                                                         | es<br>~<br>~      |
| Nouveautés / Fin de série<br>Promotions<br>Promotions<br>Nouveautés 2016-2017<br>Fin de séries 2015-2016                              | es<br>~<br>~      |
| Nouveautés / Fin de série<br>Promotions<br>Promotions<br>Nouveautés 2016-2017<br>Fin de séries 2015-2016<br>Catégories                | es<br>~<br>~      |
| Nouveautés / Fin de série<br>Promotions<br>Promotions<br>Nouveautés 2016-2017<br>Fin de séries 2015-2016<br>Catégories<br>REVETEMENTS | es<br>~<br>~<br>~ |

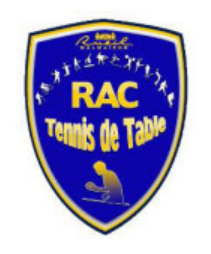

|     | iPad 훅                                                                 |                                                                                                    |                                             |                             |                                        |                          |                     | 17:59             |                          |                |                  |                              |            |                           |                          | 11      | 100 %    |
|-----|------------------------------------------------------------------------|----------------------------------------------------------------------------------------------------|---------------------------------------------|-----------------------------|----------------------------------------|--------------------------|---------------------|-------------------|--------------------------|----------------|------------------|------------------------------|------------|---------------------------|--------------------------|---------|----------|
|     | <                                                                      | > []                                                                                                    | ן 🗌                                         |                             |                                        |                          | wa                  | cksport.          | .fr                      |                |                  |                              |            | C                         | Û                        | +       | Ľ        |
|     | V                                                                      | partenaire                                                                                                    |                                             | S P O                       | вт                                     |                          |                     |                   | Activer le<br>mode devis | SER            | Acc<br>votr      | éder à<br>e historic<br>ENTS | que        | Pani<br>1 art<br>0 892 68 | er<br>icle(s)<br>LS TECH | INIQUES | s<br>te) |
|     |                                                                        | officiel de la                                                                                                    | Fédération F<br>de Tennis d                 | rançaise<br>le Table        |                                        |                          |                     |                   |                          |                |                  |                              |            |                           |                          | _       |          |
|     | Demande o<br>catalogu                                                  | de Recevoir<br>e nos offres                                                                                                    | Nos<br>remises                              | Echange<br>sans frais       | CGV Liens                              | Contact                  | Téléchar-<br>gement | Vente<br>en ligne | On parle<br>de nous      | Vente<br>flash | Chèque<br>cadeau | Sélecti<br>enfan             | ion<br>its | Sélection<br>lady         | Solidarite               | 5       |          |
|     | Accueil<br>Rechero                                                     | Nos produits                                                                                                    | Service<br>it, une réf                      | es Infos tec<br>érence : 🔍  | hniques Ch<br>Barracuda                | hampions                 | Evéneme             | ents Actu         | alités                   | COMM<br>REFER  | ANDER PA         |                              | IE 🕜<br>OK |                           |                          |         |          |
| aut | R                                                                      | Catal                                                                                                    | ogue                                        | Vous êtes<br>Résultats de l | ici : <u>Catalogu</u><br>a recherche : | <u>e</u> ≫ <u>Résult</u> | ats rechero         | che Exp           | ression sai              | sie : Bar      | racuda           |                              |            | + d'in<br>comm            | fos<br>hander            |         |          |
|     |                                                                        | Mon panier<br>1 article(s)                                                                                                    | ~_                                          | The second                  |                                        |                          | RE                  | V. BARACUE        | DA BIGSLAM               |                |                  |                              |            | + d'in<br>comm            | fos<br>nander            |         |          |
|     | Tableau<br>Tableau<br>Nouve<br>Promoti<br>Nouvea<br>Fin de s<br>REVETE | Tableaux<br>I des revêteme<br>I des bois<br>autés / Fin de<br>Promotions<br>ions<br>utés 2016-20<br>ééries 2015-20<br>Catégories<br>MENTS | ents ×<br>×<br>séries<br>×<br>17 ×<br>016 × | ]                           |                                        |                          |                     |                   |                          |                |                  |                              |            |                           |                          |         |          |

Vous avez choisi votre bois, il fau désormais sélectionner les Plaques en cliquant sur la catégorie « REVETEMENTS »

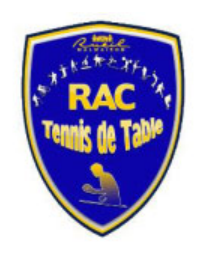

| iPad 🗢                                                 | 18:02<br>wacksport.fr                                                       | 7 100                                                                                     |
|--------------------------------------------------------|-----------------------------------------------------------------------------|-------------------------------------------------------------------------------------------|
|                                                        | S P O R T                                                                   | SERVICE CLIENTS CONSEILS TECHNIQUES                                                       |
| officiel de la Fédération<br>de Tennis                 | Française<br>de Table                                                       | <u>0387292690</u> <u>0892680502</u> (0,40€ la minute)                                     |
| Demande de Recevoir Nos<br>catalogue nos offres remise | Echange CGV Liens Contact Téléchar- Vente O<br>sans frais gement en ligne o | On parle Vente Chèque Sélection Sélection Solidarité<br>de nous flash cadeau enfants lady |
| Accueil Nos produits Servi                             | es 🚺 Infos techniques 📔 Champions 📗 Evénements 🗍 Actualit                   | tés COMMANDER PAR                                                                         |
| Rechercher un produit, une re                          | férence : 🔍 Baracuda                                                        | Ex : 0000174011 Qt OK                                                                     |
|                                                        | Vous êtes ici : Catalogue >> Résultats recherche >> REV. BA                 | ARACUDA BIGSLAM                                                                           |
|                                                        |                                                                             |                                                                                           |
|                                                        | FORMULA                                                                     |                                                                                           |
| 🛷 Catalogue                                            |                                                                             |                                                                                           |
|                                                        |                                                                             |                                                                                           |
| Mon panier                                             |                                                                             | 39.90 €                                                                                   |
| 2 article(s) V                                         |                                                                             | Encore plus de son et de contrôle grâce à une mousse                                      |
| Tableaux                                               |                                                                             | dimension dans le domaine des rotations. La balle quitt                                   |
| Tableau des revêtements                                | PARACINA                                                                    | raquette a Couleur                                                                        |
| Tableau des bois                                       | DIM LATENCA UNDIA                                                           | balles stab                                                                               |
| Nouveautés / Fin de séries                             | BIGSLAM                                                                     | et offre une noir                                                                         |
| Promotions                                             |                                                                             | complètem                                                                                 |
| Promotions V                                           |                                                                             | peur une d rouge                                                                          |
| Nouveautés 2016-2017 V                                 |                                                                             | Référence : 0000795                                                                       |
| Fin de séries 2015-2016 🗸 🗸                            |                                                                             | noir                                                                                      |
| Catégories                                             | EEN                                                                         | Marque : DONIC Epaisseur                                                                  |
| REVETEMENTS                                            | TUNED TO PERFECTION                                                         | Rapidité : 19.5       Adhérence : 19.5   Quantité :                                       |
| off+                                                   |                                                                             | Contrôle : 14.5                                                                           |
| off                                                    | Survolez l'image ci-dessus pour <b>ZOOMER</b>                               | Durete : 42.5<br>Energie : Qui Ajouter au panier                                          |
| off-                                                   | Voir les autres articles de la même marque                                  |                                                                                           |
| all off                                                | Voir tous les autres articles de la même catégorie                          |                                                                                           |

## Choisissez la couleur

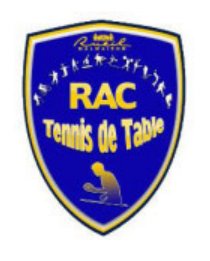

| Pad ᅙ                                                                       |                                                                                                    | 18:02                                                                                                    | 7 100 % 🔳                                                    |
|-----------------------------------------------------------------------------|----------------------------------------------------------------------------------------------------|----------------------------------------------------------------------------------------------------|--------------------------------------------------------------|
|                                                                             | SPORT                                                                                                    | SERVICE CLIENTS                                                                                               | CONSEILS TECHNIQUES                                          |
| officiel de la                                                              | ration Française<br>ennis de Table                                                                                                    | <u>03 87 29 26 90</u>                                                                                         | 0 892 680 502 (0,40€ la minute)                              |
| Demande de Recevoir N<br>catalogue nos offres rer<br>Accueil Nos produits S | Ios     Echange     CGV     Liens     Contact     Téléch       nises     sans frais     CGV     Liens     Contact     Téléch       ervices     Infos techniques     Champions     Evén | ar-<br>nt en ligne de nous flash Chèque Sélection<br>ements Actualités COMMANDER PAR<br>REFERENCE CATALOGUE ? | Sélection Solidarité<br>lady                                 |
|                                                                             | Vous êtes ici : <u>Catalogue</u> » <u>Résultats rec</u>                                                                                                    | herche » REV. BARACUDA BIGSLAM                                                                                | SI AM                                                        |
| Mon panier<br>2 article(s)                                                  |                                                                                                    | Réf. <u>00 0 07 85</u><br>39.90 €<br>Encore plus de son et de co<br>tendre. Le BARACUDA<br>dimension          | ontrôle grâce à une mousse plus<br>BIGSLAM apporte une autre |
| ableau des revêtements<br>ableau des bois<br>Nouveautés / Fin de séri       |                                                                                                    | Faquette a<br>beaucoup<br>balles stab<br>et offre unit                                                        | ~                                                            |
| Promotions<br>Promotions<br>Jouveautés 2016-2017                            |                                                                                                    | complètem<br>pour une d<br>Référence maximum                                                                  |                                                              |
| Catégories                                                                  |                                                                                                    | Marque : DONIC<br>Rapidité : 19.5<br>Adhérence : 19.5<br>Contrôle : 14.5                                      | 1.8 mm                                                       |
| off+<br>off                                                                 | Survolez l'image ci-dessus pour <b>ZOO</b>                                                                                                    | MER Dureté : 42.5<br>Energie : Oui                                                                            | Ajouter au panier                                            |
|                                                                             | Voir tous les autres articles de la même ca                                                                                                    | tégorie EN STOCK                                                                                              |                                                              |

## Choisissez l'épaisseur

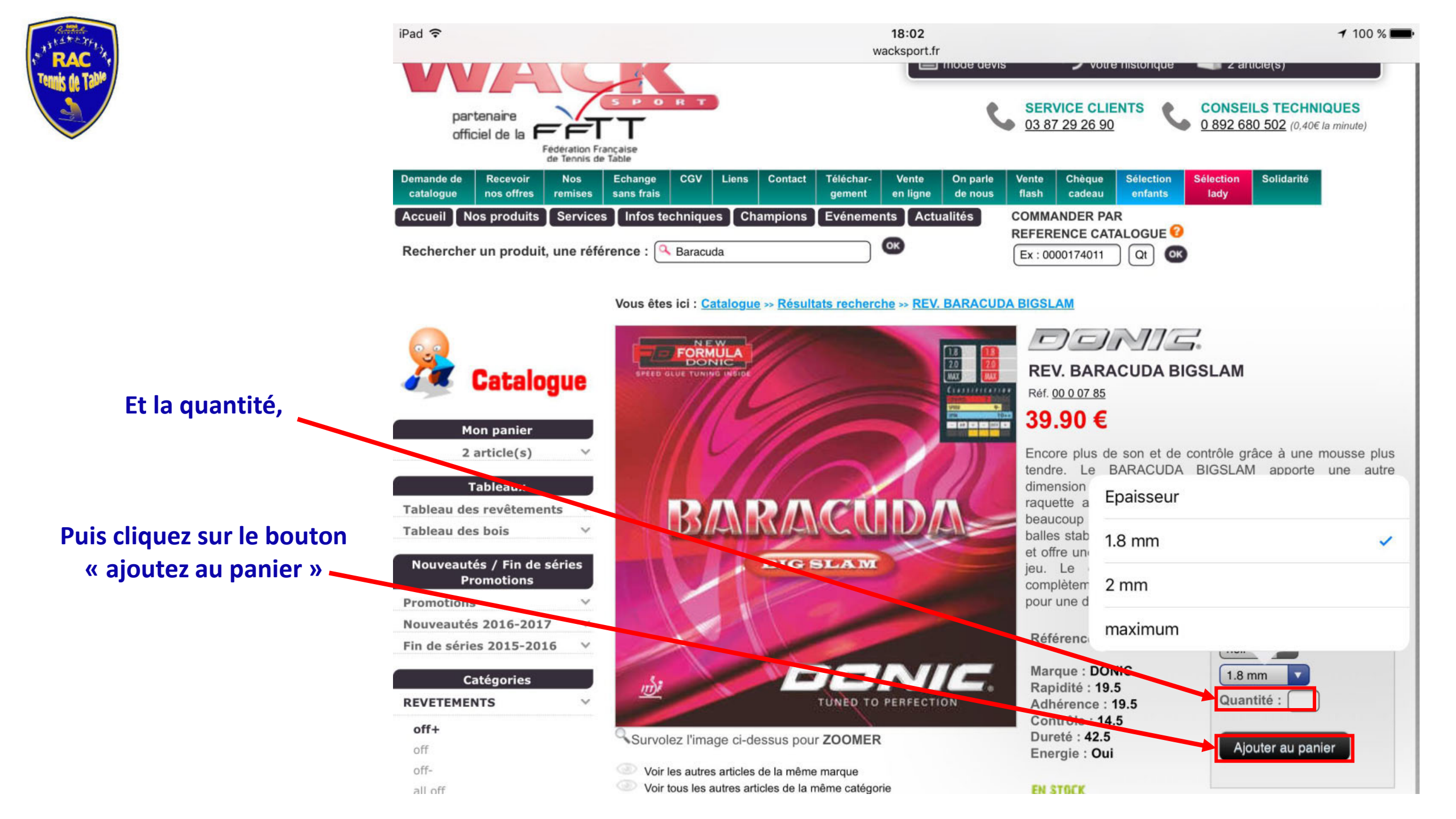

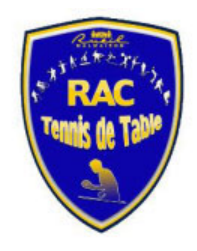

iPad ? 18:03 1 100 % C rih wacksport.fr < Activer le mode devis Accéder à votre historique Panier 2 article(s) SPORT SERVICE CLIENTS **CONSEILS TECHNIQUES** partenaire 0 892 680 502 (0,40€ la minute) 03 87 29 26 90 officiel de la Fédération Française de Tennis de Table Demande de Recevoir Nos Echange CGV Liens Contact Téléchar-Vente On parle Vente Chèque Sélection Sélection Solidarité catalogue nos offres remises sans frais en ligne flash cadeau enfants gement de nous lady Nos produits Infos techniques Champions COMMANDER PAR Services Evénements Actualités Accueil REFERENCE CATALOGUE OK Rechercher un produit, une référence : A Baracuda OK Ex:0000174011 Qt Vous êtes ici : Catalogue » Résultats recherche » REV. BARACUDA BIGSLAM Ajout au panier Catalogue Ajoute 1 X REV. BARACUDA BIGSLAM 1,8 mm noir au panier. Il y a au moins un bois et un revêtement libre dans votre panier pour un éventuel montage : Mon panier 2 article(s)  $\sim$ **Faire le montage** PAS DE **FINALISER MA COMMANDE** Tableaux MONTAGE avant de préciser les montages MAINTENANT Tableau des revêtements V Tableau des bois  $\vee$ Nouveautés / Fin de séries Promotions Promotions  $\sim$ Nouveautés 2016-2017  $\checkmark$ Fin de séries 2015-2016  $\vee$ Catégories  $\sim$ REVETEMENTS off+

Le message « ajout au panier » s'affiche .

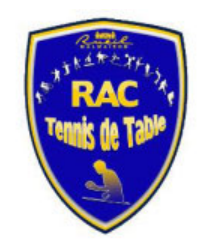

| iPad ᅙ                                                   | 17:59                                                         | <b>√</b> 100                          |
|----------------------------------------------------------|---------------------------------------------------------------|---------------------------------------|
| $\langle \rangle$ $\square$                              | wacksport.fr                                                  | c 🖞 + 1                               |
|                                                          | Activer le mode devis Accéder votre hist                      | à mì Panier<br>torique i 1 article(s) |
|                                                          | -                                                             |                                       |
| partenaire                                               | SERVICE CLIENTS                                               | S CONSEILS TECHNIQUES                 |
| officiel de la Fédération Française                      |                                                               |                                       |
| de Tennis de Table<br>Demande de Recevoir Nos Echange CG | V Liens Contact Téléchar- Vente On parle Vente Chèque Sé      | lection Sélection Solidarité          |
| catalogue nos offres remises sans frais                  | gement en ligne de nous flash cadeau e                        | nfants lady                           |
| Accueil Nos produits Services Infos technic              | ques Champions Evénements Actualités COMMANDER PAR            | OGUE 🕜                                |
| Rechercher un produit, une référence : 🔍 Barr            | racuda OK Ex : 0000174011                                     | at ok                                 |
|                                                          |                                                               |                                       |
| Vous êtes ici :                                          | Catalogue » Résultats recherche Expression saisie : Barracuda |                                       |
| Résultats de la re                                       | cherche :                                                     |                                       |
|                                                          |                                                               | + d'infos                             |
| 🚰 Catalogue 🛛 🧱                                          | REV. BARACUDA                                                 | commander                             |
|                                                          |                                                               | + d'infos                             |
| Mon panier                                               | REV. BARACUDA BIGSLAM                                         | commander                             |
| 1 article(s)                                             |                                                               |                                       |
| Tableaux                                                 |                                                               |                                       |
| Tableau des revêtements 🛛 🗡                              |                                                               |                                       |
| Tableau des bois 🛛 🗸                                     |                                                               |                                       |
| Nouveautés / Fin de séries                               |                                                               |                                       |
| Promotions                                               |                                                               |                                       |
| Promotions V                                             |                                                               |                                       |
| Fin de séries 2015-2016                                  |                                                               |                                       |
|                                                          |                                                               |                                       |
| Catégories                                               |                                                               |                                       |
| REVETEMENTS                                              |                                                               |                                       |
| off+                                                     |                                                               |                                       |

Recommencer l'opération pour la seconde Plaque en cliquant sur la catégorie « REVETEMENTS » et prenez garde de choisir une couleur différente de la première plaque

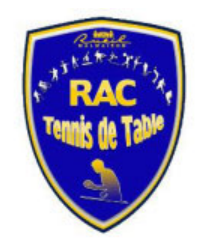

iPad ? 18:03 1 100 % C wacksport.fr < Activer le mode devis Accéder à votre historique Panier 2 article(s) PORT SERVICE CLIENTS **CONSEILS TECHNIQUES** partenaire 0 892 680 502 (0,40€ la minute) 03 87 29 26 90 officiel de la Fédération Française de Tennis de Table Demande de Recevoir Echange CGV Liens Contact Téléchar-Vente On parle Vente Chèque Sélection Sélection Solidarité Nos catalogue nos offres remises sans frais gement en ligne de nous flash cadeau enfants lady Nos produits Infos techniques Champions **COMMANDER PAR** Services Evénements Actualités Accueil REFERENCE CATALOGUE OK Rechercher un produit, une référence : 🔍 Baracuda OK Ex:0000174011 Qt Vous êtes ici : Catalogue » Résultats recherche » REV. BARACUDA BIGSLAM Ajout au panier Catalogue Ajoute 1 X REV. BARACUDA BIGSLAM 1,8 mm noir au panier. Il y a au moins un bois et un revêtement libre dans votre panier pour un éventuel montage : Mon panier 2 article(s) **Faire le montage** PAS DE **FINALISER MA COMMANDE** Tableaux MONTAGE avant de préciser les montages MAINTENANT Tableau des revêtements Tableau des bois Nouveautés / Fin de séries Promotions Promotions Nouveautés 2016-2017 V Fin de séries 2015-2016 V Catégories REVETEMENTS  $\sim$ off+

Vous pouvez choisir de faire le montage des plaques vous-même (nos entraineurs pourrons vous aider dans cette démarche) ou de recevoir votre raquette prête a l'emploi, cliquez sur le choix désiré.

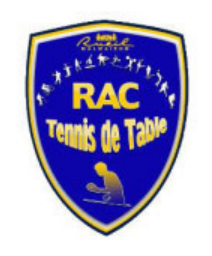

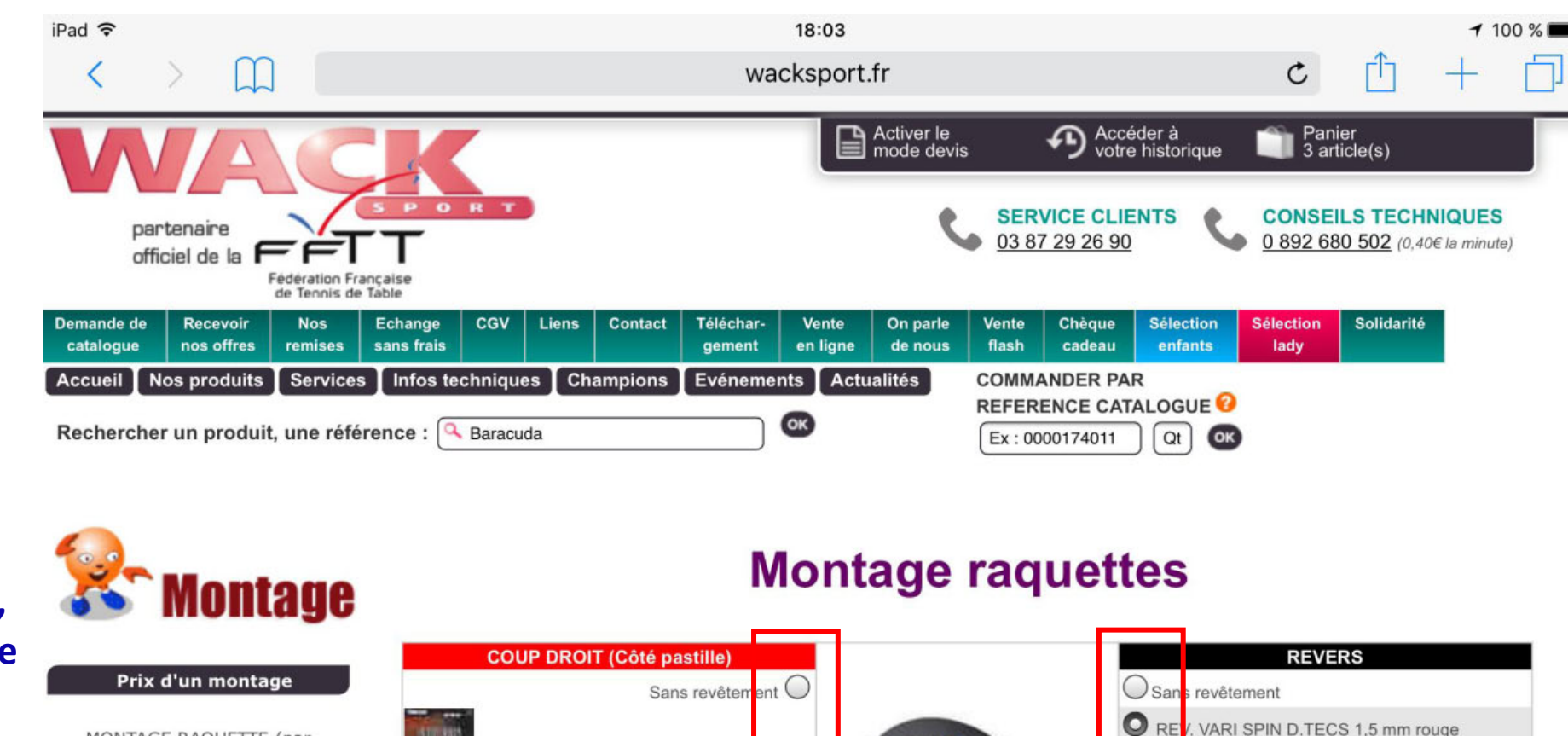

Si vous choisissez le montage, choisissez quelle sera la plaque pour le coup droit et pour le revers, puis cliquez sur le bouton « enregistrer les montages »

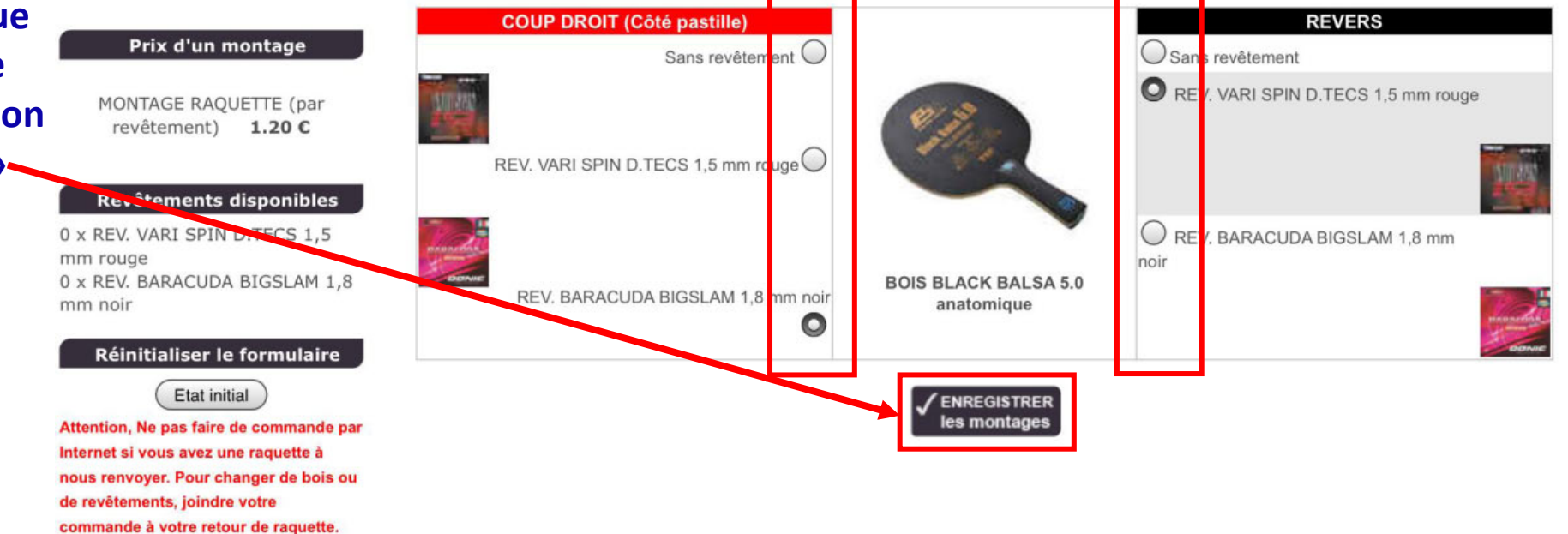

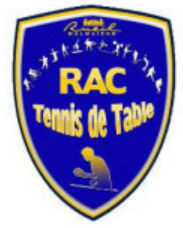

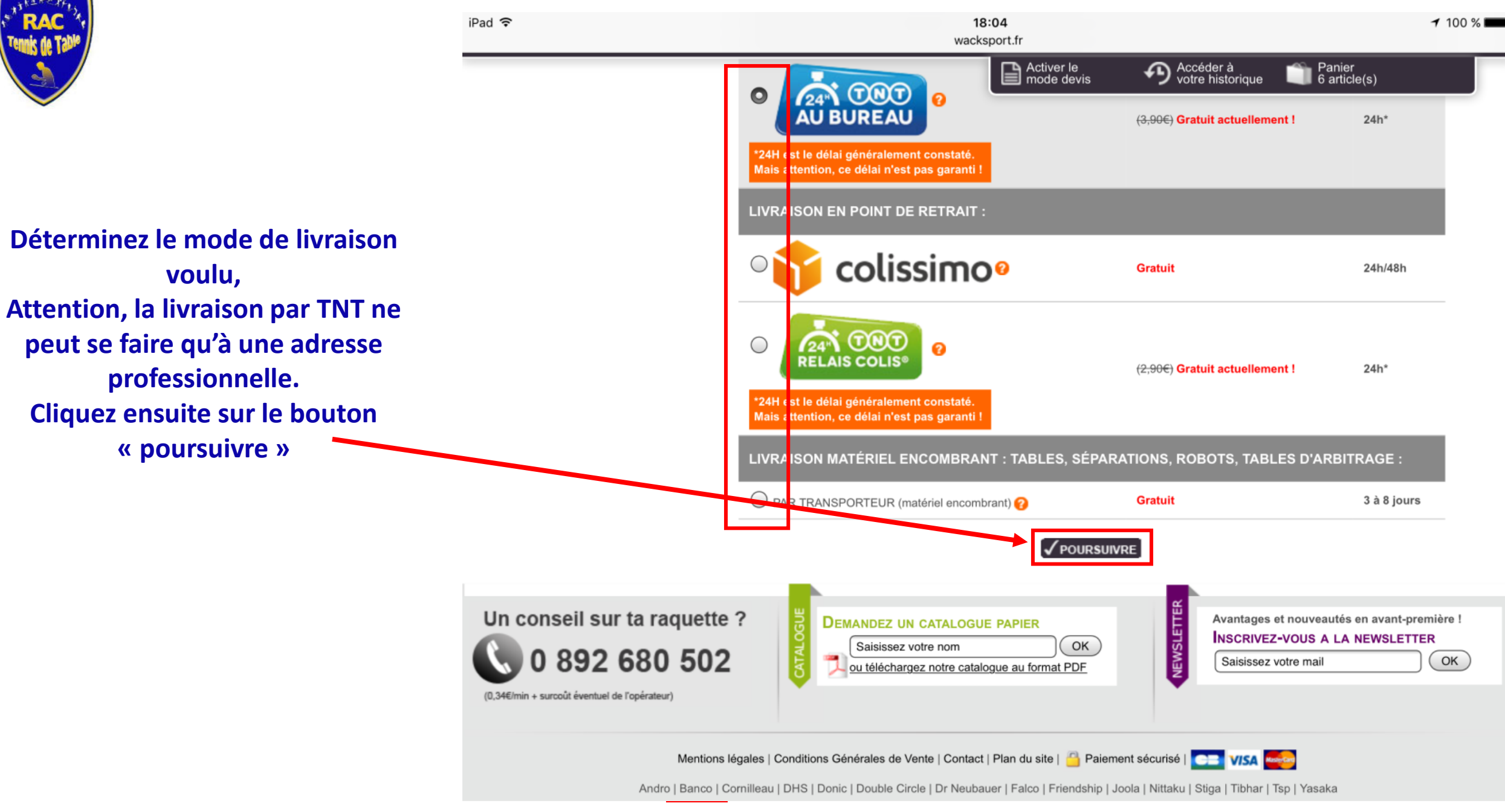

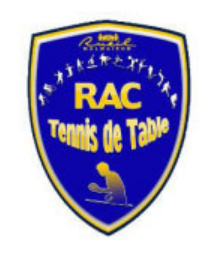

iPad ᅙ 18:05 100 % wacksport.fr officiel de la Activer le mode devis Accéder à votre historique Panier 6 article(s) Fédération Française de Tennis de Table Solidarité CGV Liens Contact Téléchar-Chèque Sélection Sélection Demande de Recevoir Nos Echange Vente On parle Vente catalogue nos offres remises sans frais en ligne de nous flash cadeau enfants lady gement Infos techniques Champions Evénements COMMANDER PAR Nos produits Services Actualités Accueil REFERENCE CATALOGUE ОК Rechercher un produit, une référence : 🔍 Baracuda ОК Ex:0000174011 Qt 2 5 3 4 Votre Panier Identification Choix de Choix du Confirmation la livraison Paiement et Paiement Catalogue Cliquez ici pour voir si d'autres produits vous Je suis NOUVEAU CLIENT Je suis DEJA CLIENT intéressent ! J'accède à mon compte Wack Sport (Ou je n'ai pas mon numéro de client sous la main) **Client anonyme** Je crée mon compte Wack Sport /ous le trouvez sur vos anciennes factures 😢 1. Votre panier N° Client\* : 197407 2. Montage des raquettes E-mail (si vous en avez un) <u>lel qu'il figure sur une de vos factures</u> Nom\* : RUEIL 3. Mode de livraison 4. Identification \* Champs obligatoires Je suis : mulaire client Un particulier, un club ✓ POURSUIVRE 6. Mode de paiement une société, une ligue, un comité 7. Récapitulatif une mairie, une administration (lycée, collège...) Je ne me souviens plus de mes codes ient et validation ✓ POURSUIVRE

Vous avez bientôt fini, mais pour bénéficier des 15 % de remise , il faut renseigner le Numéro de client et le nom comme indiqué, soit : 197407 et RUEIL, Ensuite cliquez sur « POURSUIVRE »

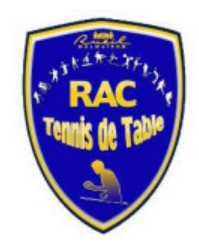

### Activer le mode devis Accéder à votre historique Panier 6 article(s) ሪ 2 3 5 4 Votre Panier Confirmation Choix de Identification Choix du et Paiement la livraison Paiement Informations personnelles Ceci est un compte avec un contrat de partenariat avec Wack Sport. Vous ne pouvez pas en modifier les coordonnées. Si vous désirez expédier à une autre adresse que l'intitulé du compte, décochez la case "Adresse de livraison identique à l'adresse de facturation" (sauf pour le Colissimo (hors domicile)) : voir à l'étape suivante ). Ф Si vous voulez modifier le compte associé au contrat club, veuillez nous contacter (coordonnées ici). N° client 197407 E-mail preux-jean-francois@wanadoo.fr E-mail (vérification) Saisissez le même qu'au dessus (pour contrôle).

18:05

wacksport.fr

┩ 100 % ■

## Adresse de facturation

| Genre              | OM. OMme OMIle OSociété O           | Autre                                                         |
|--------------------|-------------------------------------|---------------------------------------------------------------|
| Nom*               | RUEIL                               | (Attention, ne pas inverser les champs Nom et prénom !)       |
| Prénom*            |                                     | )                                                             |
| Complément         | MR PREUX                            | (Appt., Etage, Escalier, Immeuble, Bât., Résidence, BP)       |
|                    |                                     | (A utiliser uniquement si le champ précédent ne suffit pas !) |
| Adresse*           | 12 BIS AVENUE DU CAPITAINE THUILLEA | (N° et libellé voie (Ex : 12 Avenue des Fleurs))              |
| Lieu dit           |                                     | )                                                             |
| Code postal*       | 78170                               | )                                                             |
| Ville*             | LA CELLE ST CLOUD                   | )                                                             |
| Pays*              | FRANCE                              |                                                               |
| Téléphone portable | 06 62 48 11 37                      | (Sans ponctuation, ni tiret, point, slash)                    |
| Tálánhana fiva     | 04 00 00 40 0F                      | · · · · · · · · · · · · · · · · · · ·                         |

Vous verrez les coordonnées de notre président s'afficher dans l'onglet « adresse de facturation », ne modifiez rien et rendez vous sur l'onglet « adresse de Livraison ».

### Catalogue

Cliquez ici pour voir si d'autres produits vous intéressent !

## . RUEIL (

1. Votre panier

iPad ᅙ

2. Montage des raquettes

3. Mode de livraison

4. Identification

5. Formulaire client

6. Mode de paiement

7. Récapitulatif

8. Paiement et validation

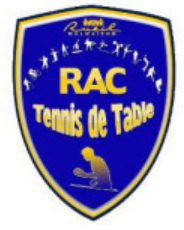

| T <sup>***</sup> <b>RAC</b>        | iPad 🗢                     |                                                             | 18<br>wacks                                                              | 7 100 % 🔳                                                                |                                                                                                    |                                                                               |             |
|------------------------------------|----------------------------|-------------------------------------------------------------|--------------------------------------------------------------------------|--------------------------------------------------------------------------|----------------------------------------------------------------------------------------------------|-------------------------------------------------------------------------------|-------------|
|                                    | •                          | Date de naissance                                           | 11/09/1964                                                               | Activer le<br>mode devis                                                 | Accéder à votre historique                                                                                     | Panier<br>6 article(s)                                                        | Ф           |
|                                    |                            | Dans le cadre de la livra<br>trouver pour u<br>(préférez da | ison <b>EXPRESS TNT</b><br>In transporteur) car 1<br>ns ce cas le mode d | AU BUREAU, l'adress<br>INT aura beaucoup de e<br>livraison : Colissimo S | e de livraison doit être <b>un lie</b><br>difficultés pour livrer à une ac<br>Suivi car le facteur, lui, conna | <b>u professionnel</b> (plus<br>dresse de particulier<br>it votre adresse !). | facile à    |
|                                    |                            | Adresse de livraison p                                      | rofessionnelle                                                           |                                                                          |                                                                                                    |                                                                               |             |
| Dans la rubrique « adresse de      |                            | Genre                                                       | O <sub>M.</sub> O <sub>Mme</sub> (                                       | Mlle                                                                     |                                                                                                    |                                                                               |             |
| livraison », indiquez vos          |                            | Votre nom*                                                  | Wolf                                                                     |                                                                          | )                                                                                                    |                                                                               |             |
| coordonnées personnelles de        |                            | Votre prénom*                                               | Stephane                                                                 |                                                                          |                                                                                                    |                                                                               |             |
| livraison et cliquez sur le bouton |                            | Société*                                                    | Alliance project                                                         |                                                                          | (Lieu professionnel)                                                                                           |                                                                               |             |
| « Poursuivre » 💊                   |                            | Adresse*                                                    | 77 rue de garches                                                        |                                                                          | (N° et libellé voie (Ex : 13 Ave                                                                               | nue des Fleurs))                                                              |             |
|                                    |                            | Complément                                                  |                                                                          |                                                                          | (A utiliser uniquement si le cha                                                                               | amp précédent ne suffit p                                                     | as !)       |
| Veue euer corteinement             |                            | Lieu dit                                                    |                                                                          |                                                                          |                                                                                                    |                                                                               |             |
| vous avez certainement             |                            | Code postal*                                                | 92000                                                                    |                                                                          | Rechercher                                                                                                    |                                                                               |             |
| remarque qu'en cas d'erreur, vous  |                            | Ville*                                                      | NANTERRE                                                                 |                                                                          | Rechercher                                                                                                    |                                                                               |             |
| pouvez a tout moment annuler l'    |                            | Pays*                                                       | FRANCE                                                                   |                                                                          |                                                                                                    |                                                                               |             |
| opération en cours et              |                            | Téléphoné postable                                          | 06092201                                                                 |                                                                          | (Sans espace, ni ponctuation)                                                                                  |                                                                               |             |
| recommencer.                       |                            | Telephone fixe                                              |                                                                          |                                                                          | (Sans espace, ni ponctuation)                                                                                  |                                                                               |             |
|                                    |                            | Fax                                                         |                                                                          |                                                                          | (Sans espace, ni ponctuation)                                                                                  |                                                                               |             |
|                                    |                            |                                                             | ANNULER et cl<br>autre mode de                                           | hoisir un<br>livraison                                                   |                                                                                                    | ]                                                                             |             |
|                                    |                            |                                                             |                                                                          |                                                                          |                                                                                                    |                                                                               |             |
|                                    | Un conseil sur ta raquette | ? 👸 DEMAND                                                  | DEZ UN CATALOGUI                                                         | E PAPIER                                                                 | Avantages                                                                                                    | et nouveautés en avant                                                        | -première ! |
|                                    | 0 892 680 502              |                                                             | sissez votre nom<br>éléchargez notre catalo                              | OK<br>Ogue au format PDF                                                 | INSCRIVEZ<br>Saisissez                                                                                         | -VOUS A LA NEWSLE                                                             |             |

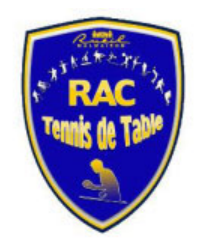

Pour finaliser votre commande, il faut choisir le mode de paiement et renseigner les données bancaires. Pour continuer, appuyer sur le bouton « POURSUIVRE »

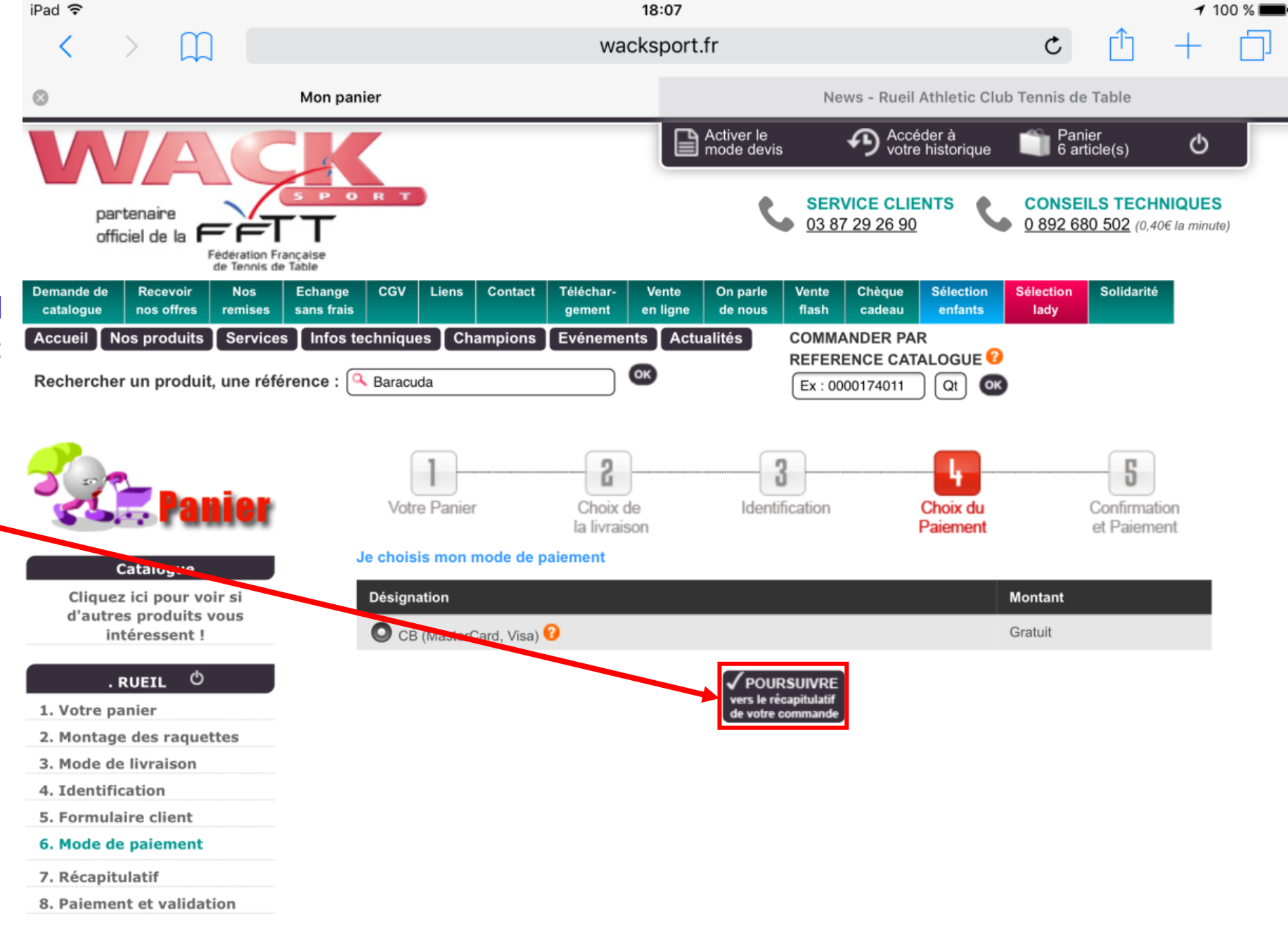

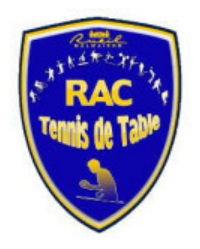

Il ne reste plus qu' a vérifier votre commande, vous constatez que la remise de 15 % a bien été appliquée, Appuyez alors sur le bouton « VALIDER »

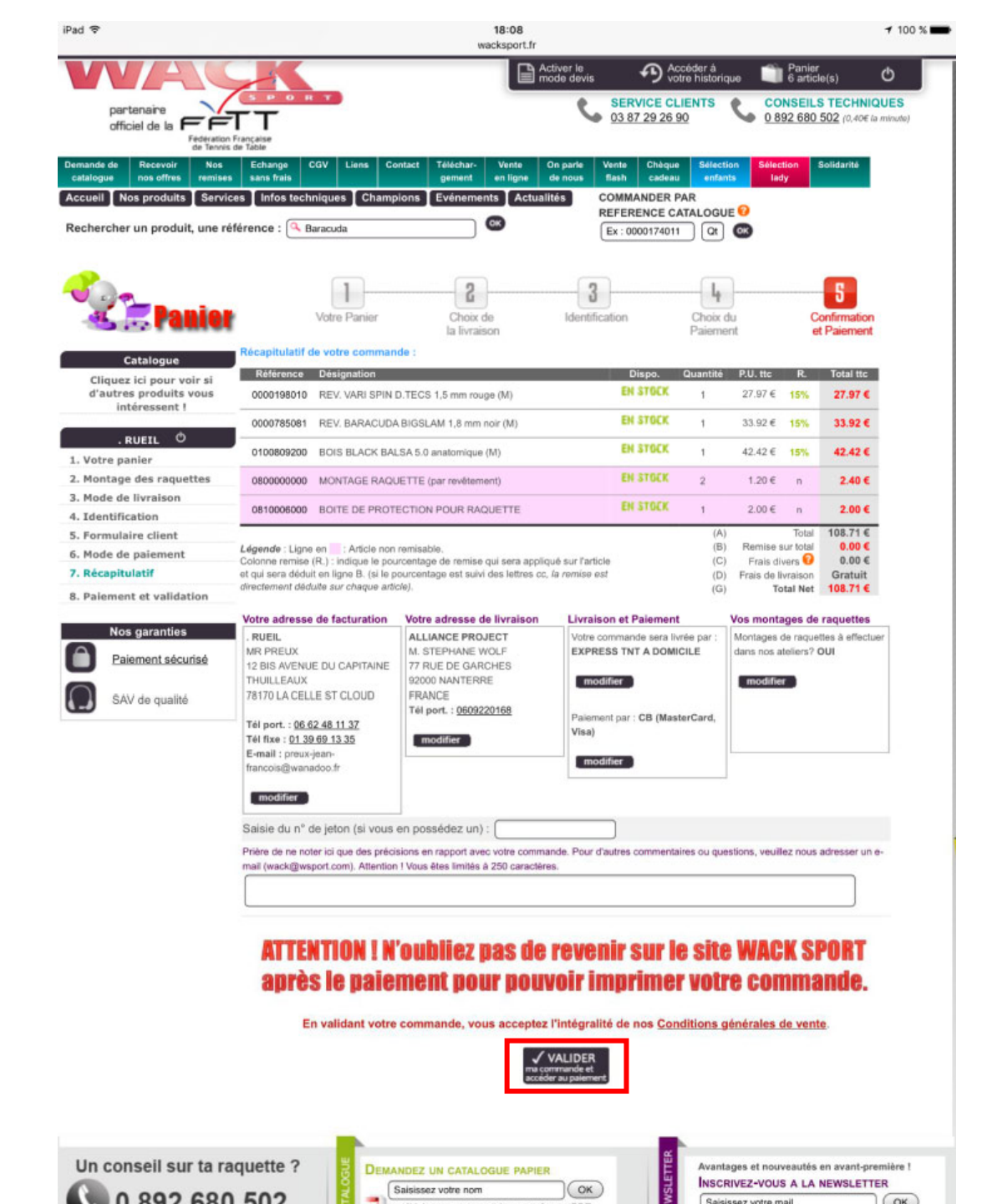

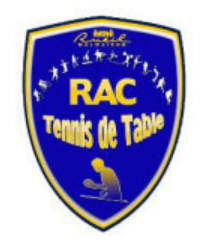

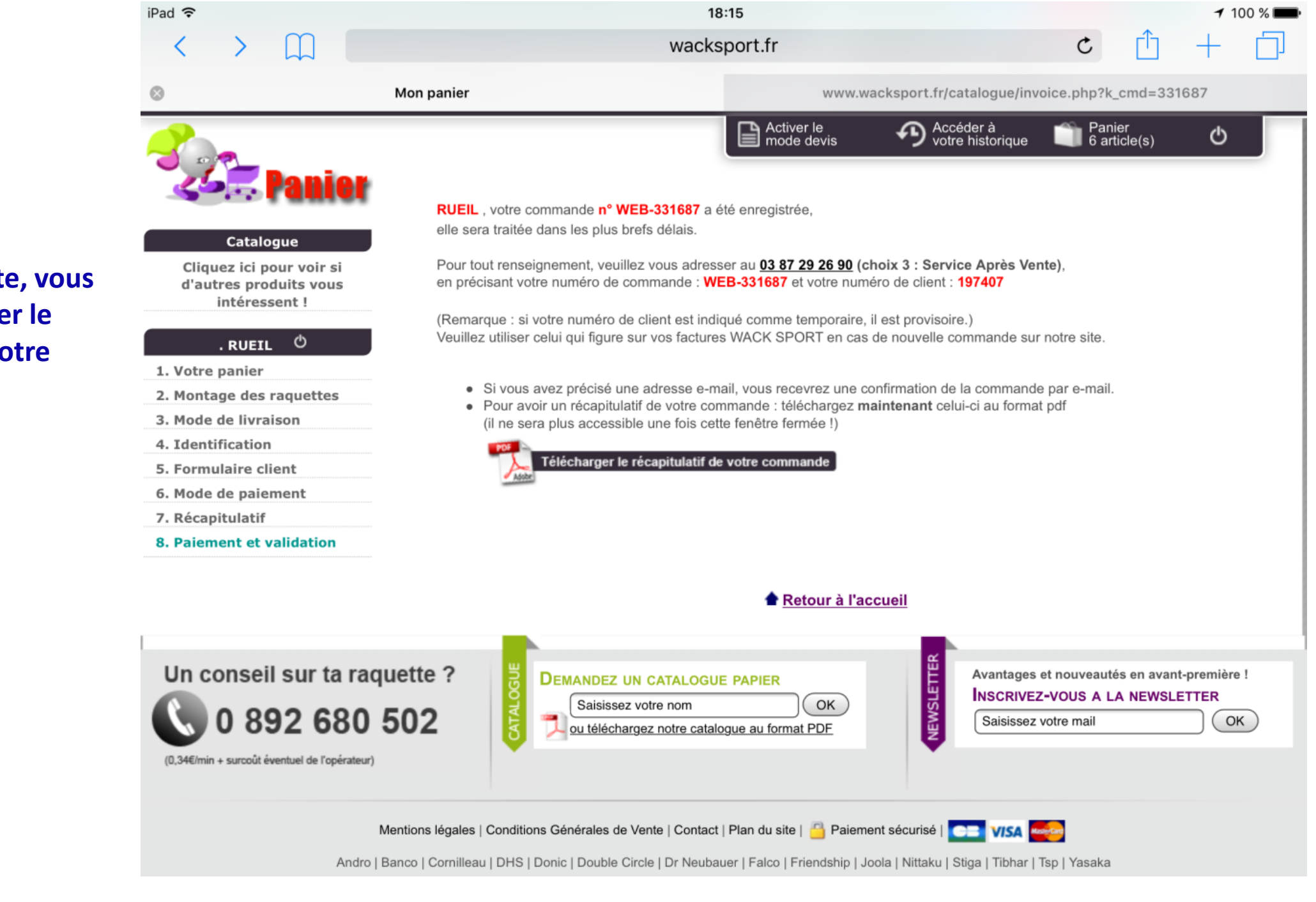

En revenant sur le site, vous pouvez télécharger le récapitulatif de votre commande

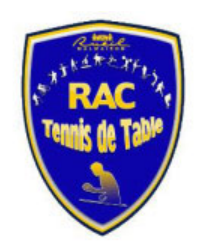

# Nous vous remercions pour votre attention.

Dans quelques jours, vous recevrez votre raquette flambant neuve, Et Jean Francois vous transfèrera les messages de Wack Sport.

Si vous ne commandez qu'une plaque et souhaitez la faire poser sur votre raquette existante, nos entraineurs pourrons effectuer cette manipulation pour vous.

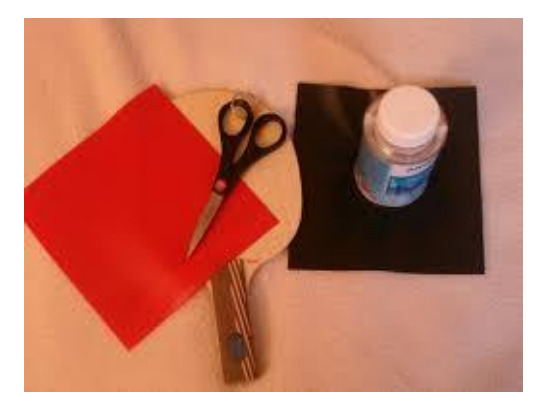

Le comité